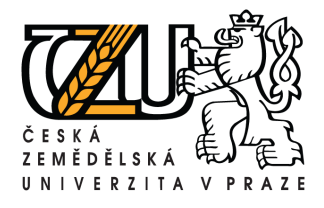

# Informační manuál

Zveřejňování studijních materiálů prostřednictvím portálu student.czu.cz

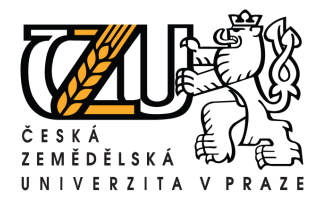

# Aplikace STUDENT

## Úvod

Tento manuál je určen jako návod pro zpřístupňování studijních materiálů na webových stránkách portálu <u>student.czu.cz</u>. Používat by ho měli pracovníci fakulty resp. kateder, kteří přidávají skripta a podklady ke studiu do databáze. Se studijními materiály mohou studenti pracovat pouze po přihlášení, databáze je tak chráněna proti neoprávněnému přístupu.

Pořizování informací se provádí pomocí webového rozhraní portálu intranet.czu.cz

### Webové rozhraní – Intranet

Přes webové rozhraní může editovat informace kterýkoliv zaměstnanec ČZU, pokud má přidělena příslušná práva. Pro konkrétní editaci informací je tedy nutné zadat na internetu adresu <u>intranet.czu.cz</u> a zde se přihlásit do aplikace Intranet. Pro přihlášení slouží stejné uživatelské jméno a heslo, jako do sítě Novell.

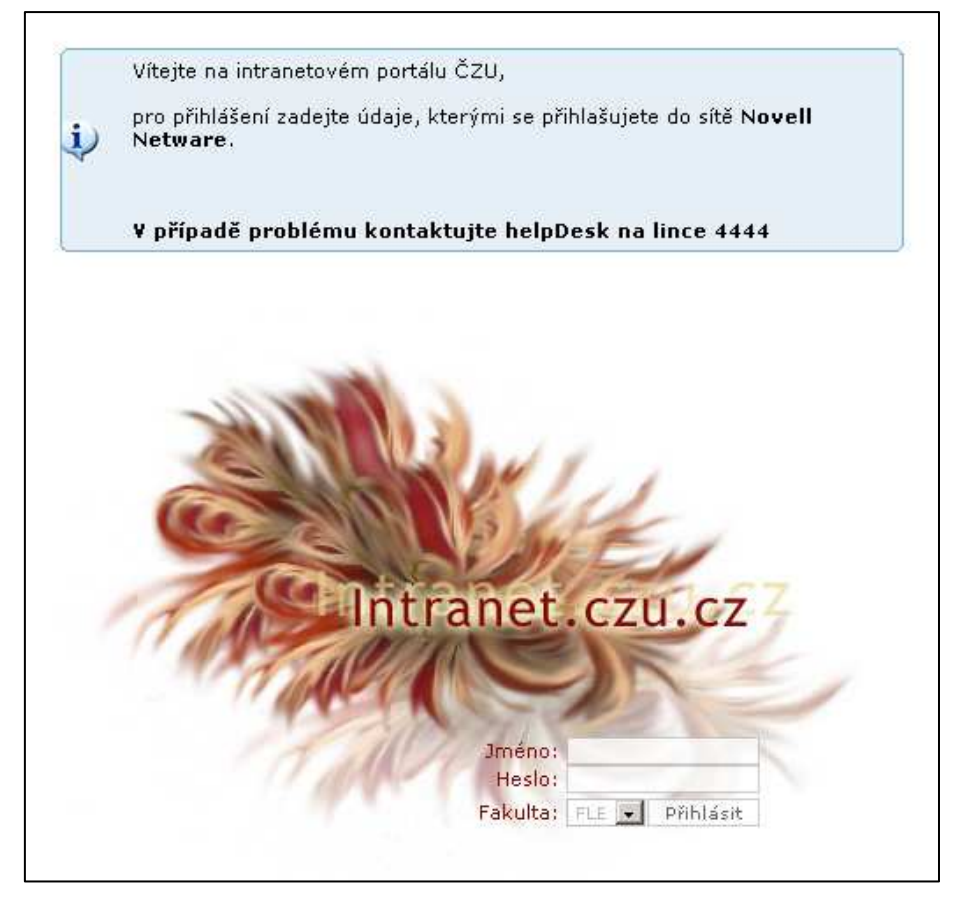

Při přihlášení je nutné vybrat správně fakultu, pod kterou příslušný uživatel spadá.

Po přihlášení se uživateli zobrazí úvodní stránka intranetu ČZU, kde je umístěna celá řada informací pro zaměstnance, pro účely tohoto manuálu nás zajímá především odkaz **Správa obsahu**, který je zcela vpravo v liště horního menu.

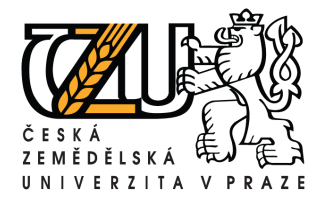

Kamýcká 129, 165 21 Praha 6 – Suchdol Tel.: +420 224 383 243, E-mail: machjiri@oikt.czu.cz

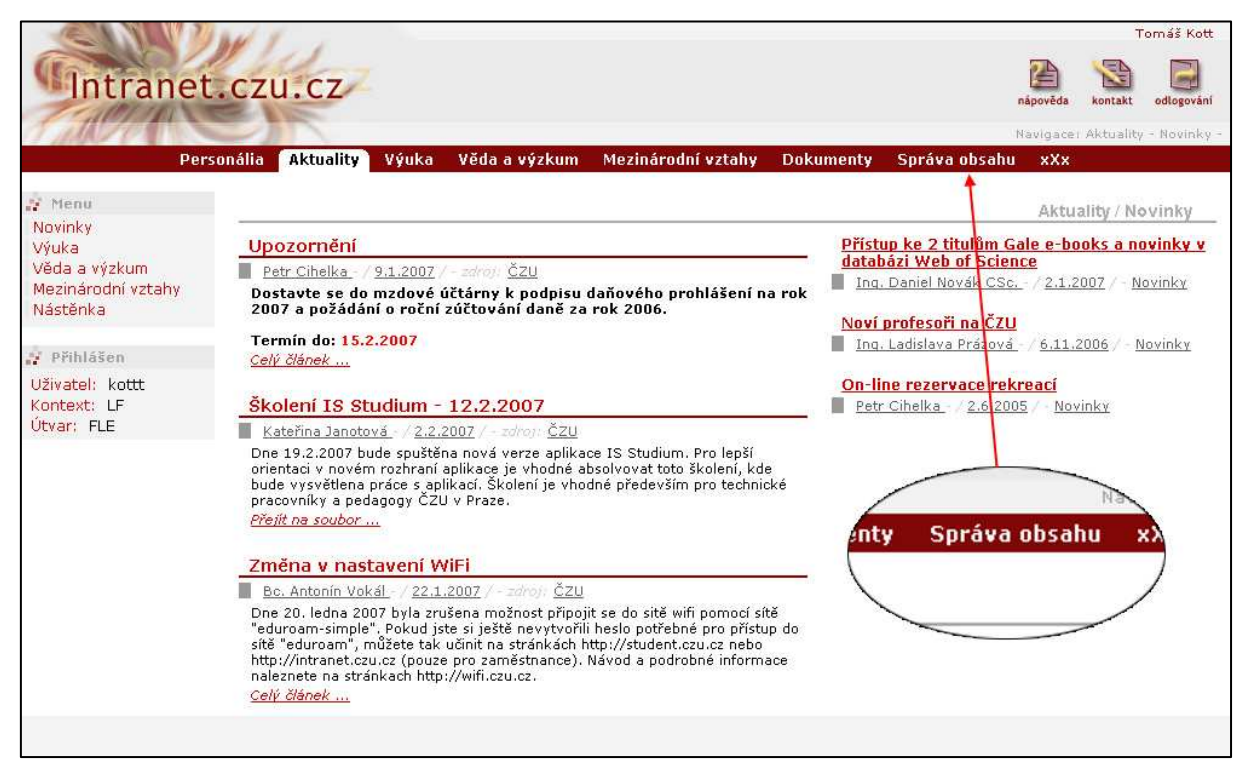

Na stránce "správa obsahu" vidíme veškeré informace, které může uživatel upravovat.

V levém sloupečku "menu" pod složkou "Student.czu.cz" je odkaz na:

- cílené informace
- materiály ke cvičením
- skripta a literatura

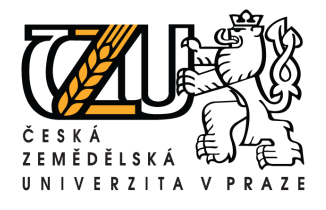

Kamýcká 129, 165 21 Praha 6 – Suchdol Tel.: +420 224 383 243, E-mail: machjiri@oikt.czu.cz

| Intranet.<br>Persor                           | CZU.CZ<br>nália Aktuality Výuka Věda a výzkum Mezinárodní vztahy C | Nar<br>okumenty | něp<br>vigace: Správa obsal<br>Správa obsahu | Tomáš Ku<br>ověda kontakt odlogov<br>nu - Informace o útvare<br>xXX |
|-----------------------------------------------|--------------------------------------------------------------------|-----------------|----------------------------------------------|---------------------------------------------------------------------|
| Menu<br>Informace o útvarech                  |                                                                    | Spr             | áva obsahu / Info                            | ormace o útvarech                                                   |
| Informace o lídech<br>Osobní údaje            | Utvary                                                             |                 | 1                                            |                                                                     |
| Časopis - SAB                                 | Utvar                                                              |                 | Informace CZ                                 | Informace EN                                                        |
| onference                                     | Arboretum                                                          | ARBOR           | Upravit                                      | Upravit                                                             |
| tudent.czu.cz                                 | Digitaini tiskove pracoviste                                       | DIPFLE          | Upravit                                      | Upravit                                                             |
| Cílené informace                              | Katedra biotechnických upravý krajiný                              | KBUK            | Upravit                                      | Upravit                                                             |
| Materiály ke                                  | Katedra dendrologie a slechteni lesnich drevin                     | KDSLD           | Upravit                                      | Upravit                                                             |
| <ul> <li>Skripta a literatura</li> </ul>      | Katedra ekologie a životniho prostředi                             | KEZP            | Upravit                                      | Upravit                                                             |
| niverzity                                     | Katedra ekonomiky a řízení lesního hospová řízení                  | KERLH           | Upravit                                      | Upravit                                                             |
| IA-SEA                                        | Katedra hospodarské úpravy lesů                                    | KHUL            | Upravit                                      | Upravit                                                             |
| Koncepce                                      | Katedra lesní těžby                                                | KLT             | Upravit                                      | Upravit                                                             |
| <ul> <li>Zaznamy</li> </ul>                   | Katedra ochrany lesa a mysliv <b>Cílené informace</b>              | KOLM            | Upravit                                      | Upravit                                                             |
| prava kontaktú                                | Katedra pěstování lesů 🕨 Materiály ke                              | KPL             | Upravit                                      | Upravit                                                             |
| 021122                                        | Katedra staveb a územního pl cvičením                              | KStav           | Upravit                                      | Upravit                                                             |
| Prinlasen                                     | Katedra vodního hospodářství a 🕨 Skripta a literatura 🖊            | күн             | Upravit                                      | Upravit                                                             |
| živatel: kottt                                | Katedra zpracování dřeva                                           | KZD             | Upravit                                      | Upravit                                                             |
| var: FLE                                      | Knihovna Kostelec                                                  | KKOL            | Upravit                                      | Upravit                                                             |
| an and an an an an an an an an an an an an an | Laboratoř ekologie krajiny                                         | I FK            | Unravit                                      | Unravit                                                             |

# Cílené informace:

Pomocí tohoto odkazu je možné studentům FLE sdělit informace, které uvidí po přihlášení do aplikace <u>student.czu.cz</u> ve složce Aktuality » Studijní oddělení. Tato složka se zobrazuje implicitně po přihlášení.

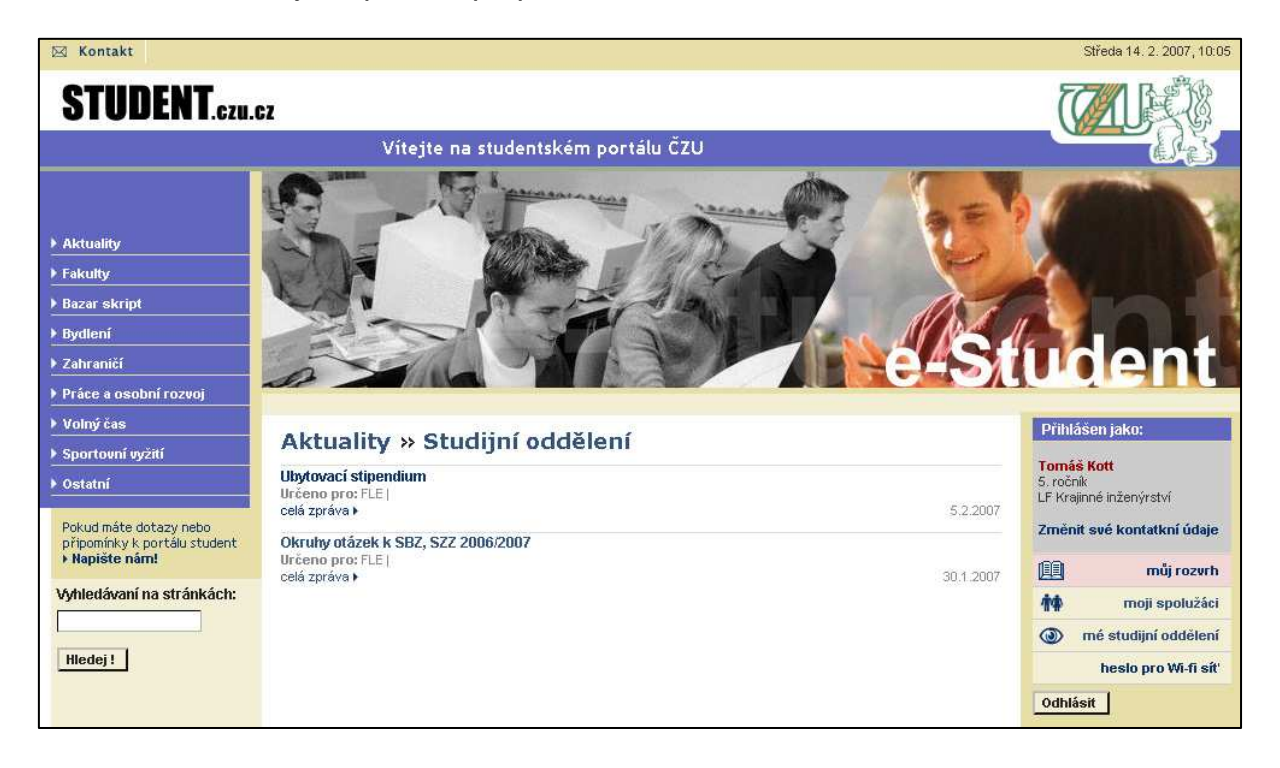

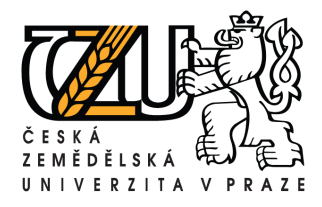

Kamycka 129, 165 21 Praha 6 – Suchdol Tel.: +420 224 383 243, E-mail: machjiri@oikt.czu.cz

Vkládané informace lze dále specifikovat podle jednotlivých oborů, formy studia a ročníků. Studenti, kteří nespadají do Vámi zvolené specifikace tyto informace neuvidí.

| Vyběrov                                                                                                    | ý filtr                                                                                                    |                                            |               |                    |                          |                                                      |                                                          |                                                |
|----------------------------------------------------------------------------------------------------|----------------------------------------------------------------------------------------------------|--------------------------------------------|---------------|--------------------|--------------------------|------------------------------------------------------|----------------------------------------------------------|------------------------------------------------|
| Fakulta:                                                                                                    | Fakulta lesnická a environmentální                                                                               | •                                          | Vybrat        | 1                  |                          |                                                      |                                                          |                                                |
|                                                                                                    |                                                                                                    |                                            |               |                    |                          |                                                      |                                                          |                                                |
| Předmět                                                                                                    | Y                                                                                                    |                                            |               |                    |                          |                                                      |                                                          |                                                |
| Vložit no                                                                                                    | vou informaci                                                                                                    |                                            |               |                    |                          |                                                      |                                                          |                                                |
| The second second second second second second second second second second second second second second second se |                                                                                                    |                                            |               |                    |                          |                                                      |                                                          |                                                |
| Value of the local data                                                                                         |                                                                                                    |                                            |               |                    |                          |                                                      |                                                          |                                                |
| Název                                                                                                    |                                                                                                    | Fakulta                                    | Obor          | Forma              | Ročník                   | Možnost                                              | i                                                        |                                                |
| Název<br>Volitelné                                                                                              | předměty                                                                                                    | Fakulta<br>FLE                             | Obor          | Forma              | Ročník<br>1.             | Možnost<br>Skrýt                                     | i<br>Upravit                                             | Smazat                                         |
| Název<br>Volitelné<br>Ubytovac                                                                                  | předměty<br>í stipendium                                                                                         | Fakulta<br>FLE<br>FLE                      | Obor          | Forma              | Ročník<br>1.             | Možnost<br>Skrýt<br>Skrýt                            | i<br>Upravit<br>Upravit                                  | Smazat<br>Smazat                               |
| Název<br>Volitelné<br>Ubytovac<br>Žádost o                                                                      | předměty<br>í stipendium<br>ubytovací stipendium                                                                 | Fakulta<br>FLE<br>FLE<br>FLE               | Obor<br>BDREV | Forma<br>Prezenční | Ročník<br>1.<br>1.       | Možnost<br>Skrýt<br>Skrýt<br>Skrýt                   | i<br>Upravit<br>Upravit<br>Upravit                       | Smazat<br>Smazat<br>Smazat                     |
| Název<br>Volitelné<br>Ubytovac<br>Žádost o<br>Kontrola                                                          | předměty<br>í stipendium<br>ubytovací stipendium<br>studijních výsledků - 1.r. Bc.                               | Fakulta<br>FLE<br>FLE<br>FLE<br>FLE        | Obor<br>BDREV | Forma<br>Prezenční | Ročník<br>1.<br>1.<br>1. | Možnost<br>Skrýt<br>Skrýt<br>Skrýt<br>Skrýt          | i<br>Upravit<br>Upravit<br>Upravit<br>Upravit            | Smazat<br>Smazat<br>Smazat<br>Smazat           |
| Název<br>Volitelné<br>Ubytovac<br>Žádost o<br>Kontrola<br>Okruhy o                                              | předměty<br>í stipendium<br>ubytovací stipendium<br>studijních výsledků - 1.r. Bc.<br>tázek k SBZ, SZZ 2006/2007 | Fakulta<br>FLE<br>FLE<br>FLE<br>FLE<br>FLE | Obor<br>BDREV | Forma<br>Prezenční | Ročník<br>1.<br>1.<br>1. | Možnost<br>Skrýt<br>Skrýt<br>Skrýt<br>Skrýt<br>Skrýt | i<br>Upravit<br>Upravit<br>Upravit<br>Upravit<br>Upravit | Smazat<br>Smazat<br>Smazat<br>Smazat<br>Smazat |

Zaškrtávací políčko "Vyžadovat zpětnou reakci" umožní studentům reagovat na informaci Vámi vloženou. V případě reakce studenta na Vaší informaci se nemusíte obávat anonymních reakcí. Příspěvky mohou přidávat pouze studenti, kteří jsou přihlášeni do systému pod svým loginem. Tzn. že bude vidět jméno studenta, který reagoval na Vaši zprávu.

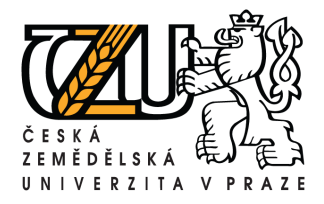

Kamýcká 129, 165 21 Praha 6 – Suchdol Tel.: +420 224 383 243, E-mail: machjiri@oikt.czu.cz

|                                                                     | ormaci                                                                                     |                                                                                                    |                                                                                                    |                                                                                                    |
|---------------------------------------------------------------------|--------------------------------------------------------------------------------------------|----------------------------------------------------------------------------------------------------|----------------------------------------------------------------------------------------------------|----------------------------------------------------------------------------------------------------|
| Název informace:                                                    | Volitelné                                                                                  | předměty                                                                                                    |                                                                                                    | <b>A</b>                                                                                                    |
| Text informace:                                                     | Studijní o<br>- 1. ročník<br>předmětů<br>předměty<br>zapsat vý<br>Pokyny uv<br>Studijní ol | ddělení SO2 upozoi<br>ky - opakovaná výz<br>pro LS ak.r. 2006/<br>nejsou v systému<br>sledky - zápočty!<br>veřejněny dne 03.0<br>bory: KPU, EKOL, k | ňuje studenty navazující<br>va - podání písemné žác<br>2007 - zatím nemají všic<br>(mimo Hrocha), vyučujíc<br>1.2007 - hala FLE,<br>RAJ | ho magisterského studi <b>ž</b><br>losti ve věci volitelných<br>hni podanou žádost, tj.<br>í nebudou mít kam |
| Zohrazit zorávu                                                     |                                                                                            |                                                                                                    |                                                                                                    |                                                                                                    |
| Zobrazit zprávu<br>Od:                                              | 7.                                                                                         | 2 . 2007                                                                                                    | den . mesic . rok                                                                                                    |                                                                                                    |
| Zobrazit zprávu<br>Od:<br>Do:                                       | 7<br>22<br>,                                                                               | 2 . 2007<br>2 . 2007                                                                                                    | den . mesic . rok                                                                                                    |                                                                                                    |
| Zobrazit zprávu<br>Od:<br>Do:<br>Fakulta:                           | 7 .<br>22 .<br>Fakulta le                                                                  | 2 . 2007<br>2 . 2007<br>esnická a environm                                                                                                    | ] den . mesic . rok<br>]<br>entální                                                                                                    |                                                                                                    |
| Zobrazit zprávu<br>Od:<br>Do:<br>Fakulta:<br>Obor:                  | 7 .<br>22 .<br>Fakulta le                                                                  | 2 . 2007<br>2 . 2007<br>esnická a environm                                                                                                    | den . mesic . rok<br>entální                                                                                                    |                                                                                                    |
| Zobrazit zprávu<br>Od:<br>Do:<br>Fakulta:<br>Obor:<br>Forma studia: | 7 .<br>22 .<br>Fakulta le<br>Vybert                                                        | 2 . 2007<br>2 . 2007<br>esnická a environm<br>te                                                                                                    | ] den . mesic . rok<br>]<br>entální                                                                                                    |                                                                                                    |

Záložka "Přiložit soubor" slouží pro přílohy, které chcete studentům sdílet. Budete-li potřebovat přiložit více souborů, editujte uloženou zprávu a můžete přidávat další soubory.

|         | Více s    | ouborů lze přiložit až při editaci | vložené informace/zpr |
|---------|-----------|------------------------------------|-----------------------|
| Název:  |           | Popis:                             |                       |
| Soubor: | Procházet |                                    |                       |
|         |           |                                    |                       |
|         |           | Znět                               | Uložit da             |

Cílené informace se zobrazují pouze studentům, zaměstnanci nemají možnost přímé kontroly vložených informací. Proto se do aplikace <u>student.czu.cz</u> můžete přihlásit jako zaměstnanec a využít možnosti změny identity.

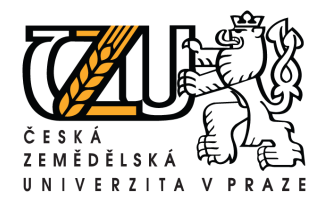

Kamýcká 129, 165 21 Praha 6 – Suchdol Tel.: +420 224 383 243, E-mail: machjiri@oikt.czu.cz

| 🖂 Kontakt                                                                                                    |                                    | Středa 14. 2. 2007, 10:52                                                          |
|----------------------------------------------------------------------------------------------------|------------------------------------|------------------------------------------------------------------------------------|
| STUDENT.czu.                                                                                                    | 62                                 |                                                                                    |
|                                                                                                    | Vítejte na studentském portálu ČZU | Les .                                                                              |
| <ul> <li>Aktuality</li> <li>Fakulty</li> <li>Bazar skript</li> <li>Bydlení</li> <li>Zahraničí</li> <li>Práce a osobní rozvoj</li> <li>Volný čas</li> <li>Sportovní vyžití</li> <li>Ostatní</li> <li>Pokud máte dotazy nebo<br/>přípomínky k portálu studenť</li> <li>Napište nám!</li> </ul> | Vitejte na studentském portálu CZU | tu                                                                                 |
| Vyhledávaní na stránkách:<br>Hledej !                                                                                                    | Odhlásit                           | Web PEF     Web TF     Web FAPPZ     Web FAPPZ     Web ITS     Web ITS     Web KTV |

### Příklad:

V intranetu jste zadali cílenou informaci pro studenty FLE, obor Krajinné inženýrství, forma studia D – prezenční, všechny ročníky.

Pro kontrolu vložené informace se musíte přihlásit do aplikace <u>student.czu.cz</u>, kde se přihlásíte jako zaměstnanec pomocí svého loginu do intranetu (Novellu), zvolíte fakultu a místo položky "student" zadáte "zaměstnanec".

# Materiály ke cvičením:

V této sekci se budou předměty zobrazovat pouze pedagogům, kteří mají na starost cvičení.

| Pers                                                       | onália Aktu | ality Výuka | Věda a výzkum           | Mezinárodní vztahy | Dokumenty      | Správa obsahu      | xXx                   |
|------------------------------------------------------------|-------------|-------------|-------------------------|--------------------|----------------|--------------------|-----------------------|
| Menu                                                       |             |             |                         | Spr                | áva obsahu / ! | Student.czu.cz / N | Aateriály ke cvićením |
| Informace o útvarech<br>Informace o lidech                 | Předměty    |             |                         |                    |                |                    |                       |
| Osobní údaje<br>Čecopic – SAR                              | Kód         | Mo          | žnosti                  |                    |                |                    |                       |
| Konference                                                 | LBL09Z      | Hr          | azení bystřin a protila | v.ochrana TC       |                |                    |                       |
| Výběrová řízení                                            | LBL14Z      | Hr          | azení bystřin TC        |                    |                |                    |                       |
| Student.czu.cz                                             | LBL65Z      | Ma          | lé vodní toky TC        |                    |                |                    |                       |
| <ul> <li>Cílené informace</li> <li>Materiálu ke</li> </ul> | LBL66Z      | Ma          | lé vodní toky TC        |                    |                |                    |                       |
| cvičením                                                   | LBLOBZ      | Re          | vitalizace toků         |                    |                |                    |                       |
| Skripta a literatura                                       | LBL38Z      | Re          | vitalizace toků         |                    |                |                    |                       |
| Univerzity                                                 | LBL44Z      | Re          | vitalizace toků         |                    |                |                    |                       |
| Koncepce                                                   | LBL50Z      | Re          | vitalizace toků         |                    |                |                    |                       |
| Záznamy                                                    | LBL01Z      | Re          | vitalizace toků TC      |                    |                |                    |                       |
| Úprava kontaktů                                            | LBL05Z      | Re          | vitalizace toků TC      |                    |                |                    |                       |
|                                                            | 101277      | 0.0         | uitelianen teluŝ TO     |                    |                |                    |                       |

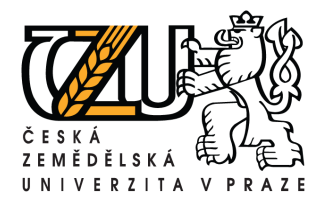

Tel.: +420 224 383 243, E-mail: machjiri@oikt.czu.cz

### Pro doplnění materiálů klikněte na konkrétní předmět.

|                  |                | Správ             | a obsahu / Student.czu. | cz / Materiály ke cvičením |
|------------------|----------------|-------------------|-------------------------|----------------------------|
| Předmět          |                |                   |                         |                            |
| Zpět na přel     | hled předmětů) |                   |                         |                            |
| Předmět:<br>Kód: |                | Revitalizace toků |                         |                            |
|                  |                | LBL08Z            |                         |                            |
| 1                |                |                   |                         |                            |
| Vložit soubo     | 10017          |                   |                         |                            |
| VI0210 30000     | 52             |                   |                         | <i>7</i> 1                 |
| Cvičící          | Název souboru  | Velikost [b]      | MIME type               | Možnosti                   |

Dále prostřednictvím tlačítka "vložit soubor" otevřete nové okno.

| Vložit nový soubor |           |                                                                                     |
|--------------------|-----------|-------------------------------------------------------------------------------------|
| Název<br>souboru:  |           | Předměty ke kterým je soubor vkládán:                                               |
| vičící:            |           | Více předmětů vyberete podržením klávesy CTRL a kliknutím na požadovaný<br>předmět. |
| Soubor:            | Procházet | Hrazení bystřin TC<br>Malé vodní toky TC<br>Malé vodní toky TC                      |
| Popis:             |           | Revitalizace toků<br>Revitalizace toků<br>Revitalizace toků<br>Revitalizace toků    |
| -                  |           | Revitalizace toků TC<br>Revitalizace toků TC<br>Revitalizace toků TC                |

Zadejte název souboru, pomocí tlačítka procházet vyberte cestu k souboru a můžete vyplnit stručný popis souboru. Vkládaný soubor můžete přiřadit více předmětům. Podržením klávesy CTRL a kliknutím na požadované předměty vyberte potřebné položky. Tlačítkem "vložit soubor" nahrajete zadané informace a soubory do databáze.

Studenti si pak mohou pomocí aplikace <u>student.czu.cz</u> v levém menu zvolit fakultu, katedru a položku vyučované předměty.

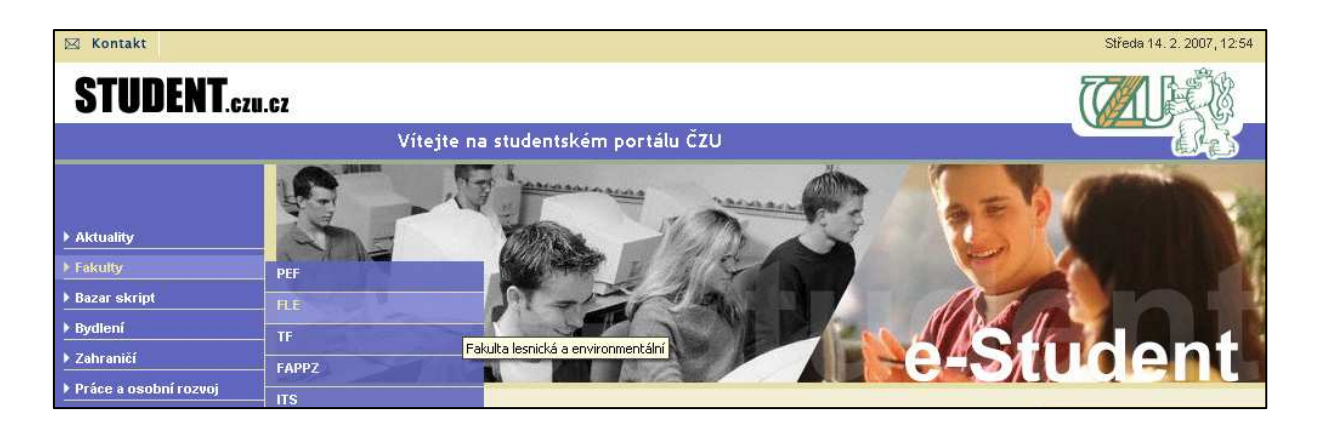

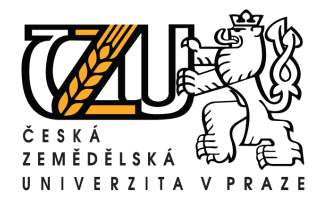

Kamýcká 129, 165 21 Praha 6 – Suchdol Tel.: +420 224 383 243, E-mail: machjiri@oikt.czu.cz

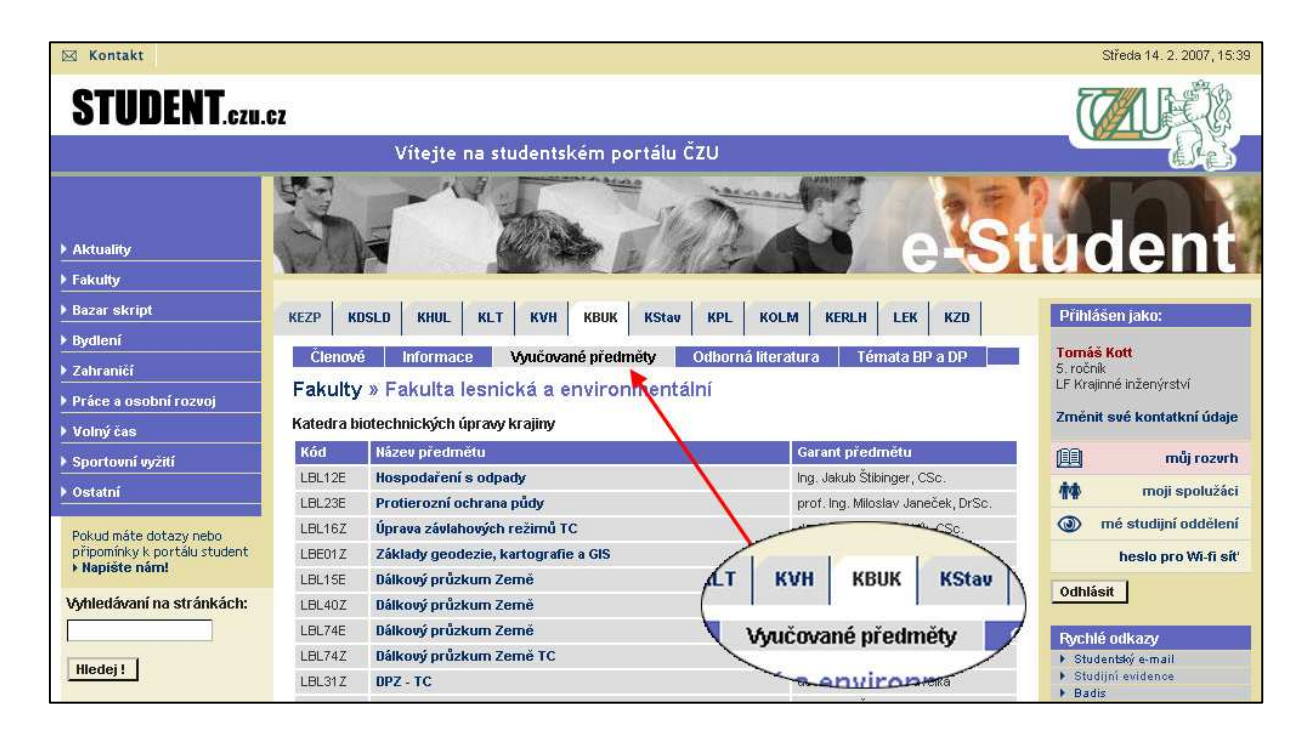

Po kliknutí na daný předmět se otevře nové okno, kde jsou všechny dostupné informace o předmětu včetně přidaných souborů.

|                      | Revitalizace toků              | LBL50Z                                                                                                    |
|----------------------|--------------------------------|----------------------------------------------------------------------------------------------------|
| Detail předmětu      | Garant předmětu: Ing. Františe | ek Křovák, CSc. KBUK                                                                                                    |
| Skripta a literatura |                                |                                                                                                    |
| Podklady k cvičení   | Detail předmětu                |                                                                                                    |
| Témata předpáček     | Typ předmětu:                  |                                                                                                    |
| remata preunasek     | Zařazení do semestru:          | 7.                                                                                                    |
| Térnata cvičení      | Hodin přednášek/semestr:       | 28                                                                                                    |
| Vyučující            | Hodin cvičení/semestr:         | 14                                                                                                    |
|                      | Exkurze:                       | 0                                                                                                    |
| P Hoanot preamet     | Zkouška:                       | zápočet                                                                                                    |
| 1                    | Předpoklady:                   | Hydrologie, hydraulika, ekologie, dendrologie, úprava MVT<br>event. hrazení bystřin.                                    |
|                      | Popis, cíl a formy výuky:      | Odstranění nebo zmírnění negativních důsledků úprav malých<br>vodních toků na ekosystémy. Obnovení nebo zlepšení lejich |

Záložka **Podklady ke cvičení** pak bude zobrazovat Vámi vložené informace. V případě, že se Vám informace vložené z intranetu nezobrazují v aplikaci <u>student.czu.cz</u>, kontaktujte Helpdesk (tel: 4444, mail: <u>helpdesk@czu.cz</u>)

# Skripta a literatura:

Skripta a literatura se zadávají stejným způsobem jako materiály ke cvičení.